**STEP** 

# Steps to Open Online Account for Existing Customer

01

Click Account Opening on our corporate website www.bankislam.com

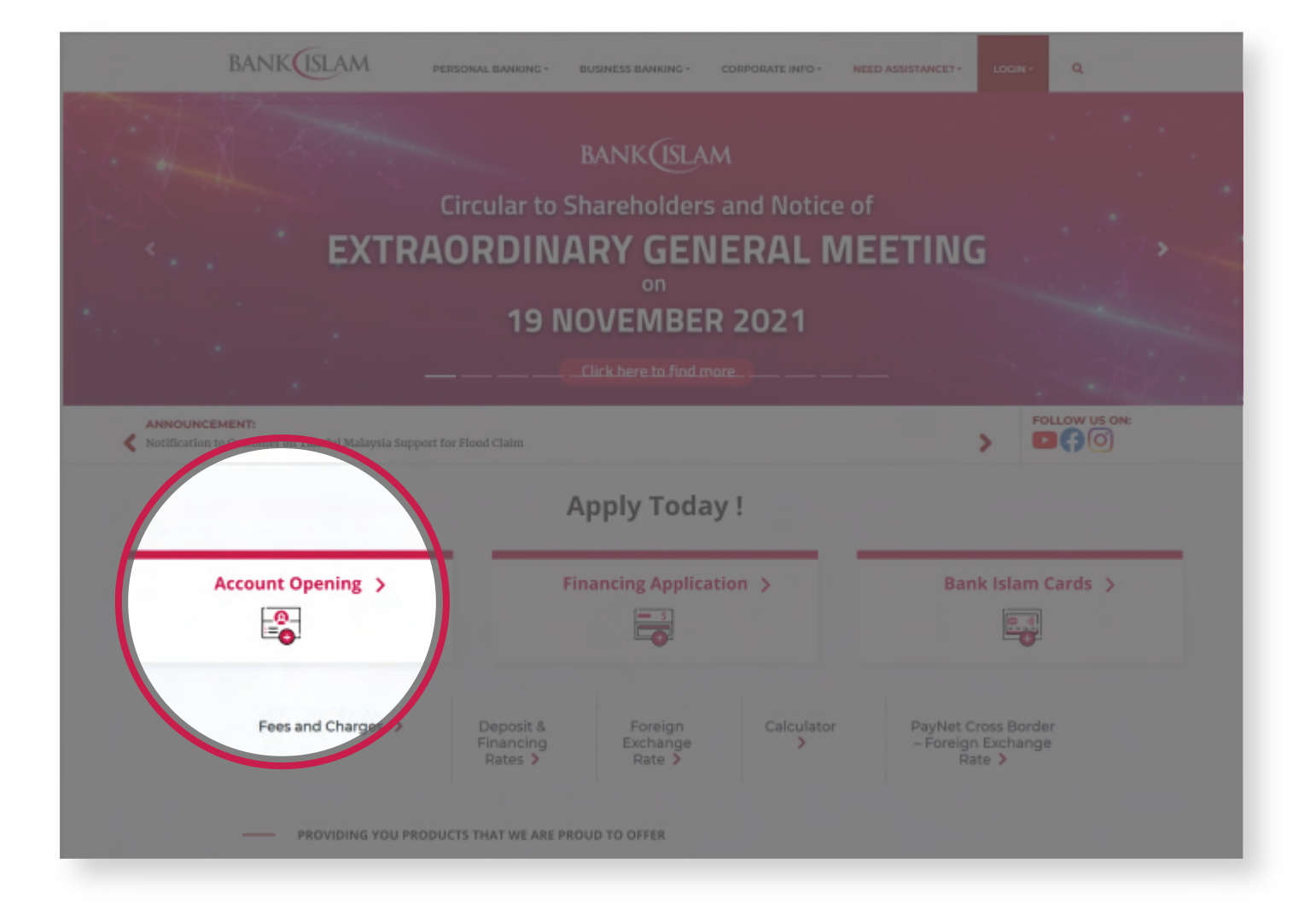

You will be redirected to **Online Account Opening** page (https://vao.bankislam.com.my/openaccount). Please fill in your **ID number** and click **Continue** to proceed.

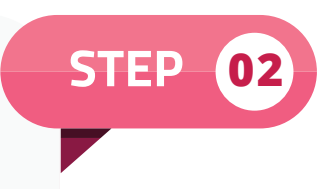

| ACCOUNT OPENING     Deperforce the convenience of our Virtual Account Opening. <b>APPLY NEW ACCOUNT</b> Are you a Banic Islam customer?     Existing Customer     New Customer     Identification Type     Identification Number     PLEASE SELECT        You are advised to read Bank Islam's Privacy Notice before you proceed.           Notes Q        Neted help? Read Our FAQ for more details.                              |                                                      | BANK ISLAM<br>Bringing banking closer to you.                                               |
|----------------------------------------------------------------------------------------------------|------------------------------------------------------|---------------------------------------------------------------------------------------------|
| APPLY NEW ACCOUNT     Meryou a Bank Islam customer     Existing Customer     New Customer     Identification Type     Identification Type     Identification Number     PLEASE SELECT      You are adviced to read Bank Islam's Privacy Notice before you proceed.   I hereby acknowledge that I have read, consented and agree to be bound by Bank Islam's Privacy Notice.     Notes Q   Need help? Read Our FAQ for more details | S+ ACCOUNT OPENING                                   | Experience the convenience of our Virtual Account Opening.                                  |
| Identification Type Identification Number   PLEASE SELECT PLEASE KEY IN YOUR ID NUMBER   You are advised to read Bank Islam's Privacy Notice before you proceed.   I hereby acknowledge that I have read, consented and agree to be bound by Bark Islam's Privacy Notice.     Notes Q   Need help? Read Our FAQ for more details.                                                                                                  | APPLY NEW ACCOUNT                                    |                                                                                             |
| Existing Customer       New Customer         Identification Type       Identification Number         PLEASE SELECT           Vou are advised to read Bank Islam's Privacy Notice before you proceed.           I hereby acknowledge that I have read, consented and agree to be bound by Bark Islam's Privacy Notice.           Notes Q           Meed help? Read Our FAQ for more details.                                        | Are you a Bank Islam customer?                       |                                                                                             |
| Identification Type     Identification Number       PLEASE SELECT         You are advised to read Bank Islam's Privacy Notice before you proceed.         I hereby acknowledge that I have read, consented and agree to be bound by Bark Islam's Privacy Notice.         Notes Q<br>Need help? Read Our FAQ for more details.                                                                                                    | Existing Customer New Cust                           | stomer                                                                                      |
| Identification Type     Identification Number       PLEASE SELECT <ul> <li>PLEASE KEY IN YOUR ID NUMBER</li> </ul> <ul> <li>Vou are advised to read Bank Islam's Privacy Notice before you proceed.</li> <li>I hereby acknowledge that I have read, consented and agree to be bound by Bark Islam's Privacy Notice.</li> </ul> Notes Q <ul> <li>Continue</li> <li>Continue</li> </ul>                                              |                                                      |                                                                                             |
| Identification Type     Identification Number       PLEASE SELECT         You are advised to read Bank Islam's Privacy Notice before you proceed.         I hereby acknowledge that I have read, consented and agree to be bound by Bank Islam's Privacy Notice.         Notes Q<br>Need help? Read Our FAQ for more details.                                                                                                    |                                                      |                                                                                             |
| PLEASE SELECT       PLEASE KEY IN YOUR ID NUMBER         You are advised to read Bank Islam's Privacy Notice before you proceed.       I hereby acknowledge that I have read, consented and agree to be bound by Bank Islam's Privacy Notice.         Notes Q       Continue         Need help? Read Our FAQ for more details.       Continue                                                                                      | Identification Type                                  | Identification Number                                                                       |
| Vou are advised to read Bank Islam's Privacy Notice before you proceed.  I hereby acknowledge that I have read, consented and agree to be bound by Bank Islam's Privacy Notice.  Notes  Continue Continue                                                                                                    | PLEASE SELECT                                        | ✓ PLEASE KEY IN YOUR ID NUMBER                                                              |
| Notes Q<br>Need help? Read Our FAQ for more details.                                                                                                    | You are advised to read Bank Islam's Privacy No      | łotice before you proceed.<br>nsented and agree to be bound by Bark Islam's Privacy Notice. |
|                                                                                                    | Notes Q<br>Need help? Read Our FAQ for more details. | Continue                                                                                    |
|                                                                                                    |                                                      | _                                                                                           |
|                                                                                                    |                                                      |                                                                                             |

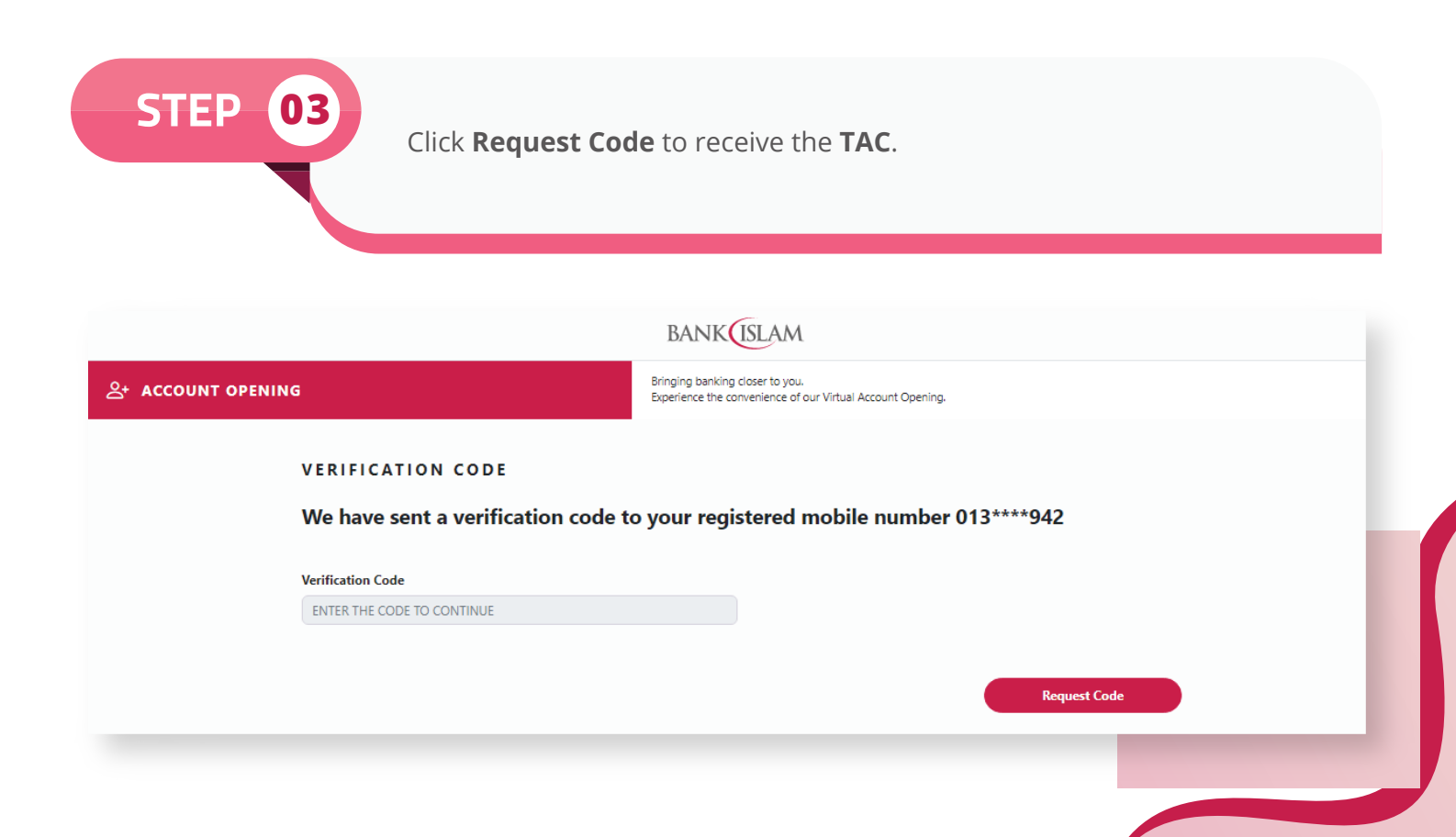

Verify the information displayed on the screen. You can perform online update for **Marital Status** and **Employment Information**. Click **Next** to proceed.

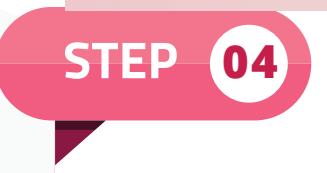

| ACCOUNT OPENING<br>Derivative der dar Virtual Account Opening.<br>APPLICATION PROCESS<br>Personal Information<br>Personal Information<br>Perso |                                                         | BANK                                     | ISLAM                                                       |          |
|----------------------------------------------------------------------------------------------------|---------------------------------------------------------|------------------------------------------|-------------------------------------------------------------|----------|
| APPLICATION PROCESS   Personal Details - Step 1/4 <td< th=""><th>ACCOUNT OPENING</th><th>Bringing banking (<br/>Experience the cor</th><th>closer to you.<br/>nvenience of our Virtual Account Opening.</th><th></th></td<>                                                                                                    | ACCOUNT OPENING                                         | Bringing banking (<br>Experience the cor | closer to you.<br>nvenience of our Virtual Account Opening. |          |
| Personal Details - Step 1/4    Personal Information                                                                                                    | APPLICATION PROCESS                                     |                                          |                                                             |          |
| Even al Information     Full Name     CIK XXXX XXXXXXXXXXXXXXXXXXXXXXXXXXXXXXX                                                                                                    | Personal Details - Step 1/4                             |                                          |                                                             | _        |
| Ful Name   CIX XXXXX XXXXXXXXXXXXXXXXXXXXXXXXXXXXX                                                                                                    | Personal Information                                    |                                          | • (٢)                                                       |          |
| LCK XXXXX XXXXXXXXXXXXXXXXXXXXXXXXXXXXXX                                                                                                    | Full Name                                               |                                          |                                                             |          |
| Identification Type Identification Number   IDENTITY CARD NO. XXXXXXXXXXXXXXXXXXXXXXXXXXXXXXXXXXXX                                                                                                    |                                                         |                                          |                                                             |          |
| IDENTITY CARD NO.     Date of Birth     Marital Status     I JAN 1980     SINGLE     I JAN 1980     I JAN 1980     I I JAN 1980     I I JAN 1980     I I JAN 1980     I I JAN 1980     I I JAN 1980     I I JAN 1980     I I JAN 1980     I I JAN 1980     I I JAN 1980     I I I JAN 1980     I I I I I I I I I I I I I I I I I I I                                                                                                    | Identification Type                                     |                                          | Identification Number                                       |          |
| Date of Birth Marital Status   1 JAN 1980 SINGLE     Imployment Information   Employment Type   PRIVATE EMPLOYEE   PRIVATE EMPLOYEE   PRIVATE EMPLOYEE   INANCIAL AND INVESTMENT ADVISERS   BANK ISLAM MALAVSIA BERHAD   Employment Start Date   Annual Income   27 FEB 2009   It us know a bit more about you so that we could maximize your banking experience.                                                                                                    | IDENTITY CARD NO.                                       | *                                        | XXXXXXXXXXXX                                                |          |
| 1 JAN 1980   SINGLE • Employment Information   Employment Type   Employment Type   PRIVATE EMPLOYEE   PRIVATE EMPLOYEE   FINANCIAL AND INVESTMENT ADVISERS   BANK ISLAM MALAYSIA BERHAD   Employment Start Date   Annual Income   27 FEB 2009   Explosion   RM100,001 - RM300,000                                                                                                    | Date of Birth                                           |                                          | Marital Status                                              |          |
| Employment Information   Employment Type   PRIVATE EMPLOYEE   PRIVATE EMPLOYEE   FINANCIAL AND INVESTMENT ADVISERS   BANK ISLAM MALAYSIA BERHAD   Employment Start Date   Annual Income   27 FEB 2009   Et us know a bit more about you so that we could maximize your banking experience.                                                                                                    | 1 JAN 1980                                              |                                          | SINGLE                                                      | <b>~</b> |
| PRIVATE EMPLOYEE     PRIVATE EMPLOYEE     Imployer Name     FINANCIAL AND INVESTMENT ADVISERS     BANK ISLAM MALAYSIA BERHAD     Employment Start Date     27 FEB 2009     RM100,001 - RM300,000   Let us know a bit more about you so that we could maximize your banking experience.                                                                                                    | Employment Information                                  |                                          | Employment Sector                                           |          |
| Occupation     Employer Name       FINANCIAL AND INVESTMENT ADVISERS     BANK ISLAM MALAYSIA BERHAD       Employment Start Date     Annual Income       27 FEB 2009     RM100,001 - RM300,000       Let us know a bit more about you so that we could maximize your banking experience.                                                                                                    | PRIVATE EMPLOYEE                                        | <b>`</b>                                 | FINANCIAL AND INSURANCE/ IAKAFUL ACTIVITIES                 | <b>`</b> |
| FINANCIAL AND INVESTMENT ADVISERS       BANK ISLAM MALAYSIA BERHAD         Employment Start Date       Annual Income         27 FEB 2009       RM100,001 - RM300,000          Let us know a bit more about you so that we could maximize your banking experience.                                                                                                    | Occupation                                              |                                          | Employer Name                                               |          |
| Employment Start Date     Annual Income       27 FEB 2009     Image: Comparison of the start of the start of the star                                                                                                    | FINANCIAL AND INVESTMENT ADVISERS                       | ~                                        | BANK ISLAM MALAYSIA BERHAD                                  |          |
| 27 FEB 2009                                                                                                    | Employment Start Date                                   |                                          | Annual Income                                               |          |
| Let us know a bit more about you so that we could maximize your banking experience.                                                                                                    | 27 FEB 2009                                             |                                          | RM100,001 - RM300,000                                       | *        |
| MAYT                                                                                                    | Let us know a bit more about you so that we could maxin | mize your banking exp                    | erience.                                                    |          |
|                                                                                                    |                                                         |                                          |                                                             |          |
|                                                                                                    |                                                         |                                          |                                                             |          |

|         | BANK                                                                                                    |
|---------|----------------------------------------------------------------------------------------------------|
| NT OPEN | Bringing banking closer to you.<br>Experience the convenience of our Virtual Account Opening.                                                                                                    |
|         | APPLICATION PROCESS                                                                                                    |
|         | Account Details - Step 2/4                                                                                                    |
|         | Account Information                                                                                                    |
|         | Account Type *                                                                                                    |
|         | Deposit Account Investment Account                                                                                                    |
|         | Selection of Product *           PLEASE SELECT              ✓                                                                                                    |
|         | Preferred Branch                                                                                                    |
|         |                                                                                                    |
|         | Akad Statement                                                                                                    |
|         | I hereby open my Savings-i / Current-i Account based on Qard contract [Loan (by me to the Bank)] subject to the terms and conditions as determined by the Bank, Based on Qard contract, the Bank is responsible to repay the monies in full upon demand. |
|         | I agree to the above Akad Statement                                                                                                    |
|         | You are advised to read the following information on the product before you agree to apply for the product selected.                                                                                                    |
|         | Terms and Conditions                                                                                                    |
|         |                                                                                                    |
|         |                                                                                                    |

| If you opt for Investment Account, | please fill in | Suitability | Assessment |
|------------------------------------|----------------|-------------|------------|
| Form (SAF). Click Next to proceed. |                |             |            |

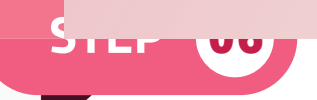

IMPORTANT / DISCLAIMER THIS IS AN INVESTMENT ACCOUNT PRODUCT THAT IS TIED TO THE PERFORMANCE OF THE UNDERLYING ASSET AND IS NOT A DEPOSIT PRODUCT. THIS PRODUCT IS NOT PROTECTED BY PERBADANAN INSURANS DEPOSIT MALAYSIA.

This Investor Suitability Assessment Form will guide you to choose the Investment Account that suit your investment objectives, risk tolerance, financial profile and investment experience. The information you provide will form basis of our recommendation. It is important to provide accurate and complete information to ensure suitability according to your investment needs and objectives.

| Name *                                                                                                    |                                                                                                    |
|----------------------------------------------------------------------------------------------------|----------------------------------------------------------------------------------------------------|
| CIK XXXX XXXX XXXXXXXXX                                                                                                    |                                                                                                    |
| Identification Type *                                                                                                    | Identification Number *                                                                                                    |
| IDENTITY CARD NO.                                                                                                    | XXXXXXXXXXXX                                                                                                    |
| Age *                                                                                                    |                                                                                                    |
| ENTER NUMBER OF YEARS                                                                                                    |                                                                                                    |
| Financial Inclination *                                                                                                    |                                                                                                    |
| Islamic Investment Account     O Islamic Deposit                                                                                                    |                                                                                                    |
| Financial Objective *                                                                                                    |                                                                                                    |
| <ul> <li>Investment and willing to accept the risk of O Savings (Principal prot<br/>investment</li> </ul>                                                                                                    | ection is important)                                                                                                    |
| O Others                                                                                                    |                                                                                                    |
| Suitability Assessment *                                                                                                    |                                                                                                    |
| $\bigcirc$ I have dealt in securities and/or derivatives such as Unit Trust, Shares etc                                                                                                    |                                                                                                    |
| I have relevant knowledge or experience to understand risk associated w                                                                                                    | ith the investment account                                                                                                    |
| I understand the nature of the investment account                                                                                                    |                                                                                                    |
| I understand the terms of the investment account                                                                                                    |                                                                                                    |
| I have experience in investment                                                                                                    |                                                                                                    |
| Acknowledgement *                                                                                                    |                                                                                                    |
| I have read and understand the product information and Terms & Condit<br>www.bankislam.com.my/al-awfar                                                                                                    | ions that have been made available to me in Bank Islam Website at                                                                                                    |
| $\bigcirc$ I understand the features and risks of the investment account                                                                                                    |                                                                                                    |
| I acknowledge all information disclosed/ provided by me is true, complet                                                                                                    | e and accurate and understand that this may affect my suitability assessment                                                                                                    |
| By submitting this form, I hereby confirm that I am aware and fully under<br>Islam's Privacy Notice                                                                                                    | stand that the information provided by me is in accordance with the Bank                                                                                                    |
| If I have answered "No" to 1 (one) or more of the question(s) in Assessme<br>to open may not be the best investment for me but I would like to contin<br>opinion or views by any employee, representative or associate of Bank IsI                                                                                | nt Section, I acknowledge herewith that the investment account that I intended<br>ue to invest in my chosen investment account. I am not relying on any advice,<br>Iam Malaysia Berhad or any of its related companies                                   |
| Declaration *                                                                                                    |                                                                                                    |
| <ul> <li>I wish to proceed with the account(s) recommendation.</li> <li>I have decided to open the investment account which is not recommended<br/>Prospectus and other disclosure documents pertaining to investment account</li> </ul>                                                                          | I by Bank/ product distributor and the Product Disclosure Sheet (PDS),<br>unt have been made available to me.                                                                                                    |
| WARNING IN ON THIS INVESTMENT WILL BE AFFECTED BY<br>THE RECOMMENDATION IS MADE BASED ON INFORMATION OF<br>INVESTORS ARE ADVISED TO EXERCISE JUDGEMENT IN MAK<br>THE BANK SHALL NOT BE HELD LIABLE FOR RECOMMENDAT<br>MISLEADING, INACCURATE OR INCOMPLETE INFORMATION T<br>PERBADANAN INSURANS DEPOSIT MALAYSIA. | IE PERFORMANCE OF THE UNDERLYING INSTRUMENTSY<br>IBTAINED FROM THE INVESTOR SUITABILITY ASSESSMENT.<br>ING AN INFORMED DECISION IN RELATION TO THE INVESTMENT.<br>TON MADE TO THE INVESTOR FROVINGES ANY<br>O THE BANK. THIS PRODUCT IS NOT PROTECTED BY |
| Important Note                                                                                                    |                                                                                                    |
| Please read the terms and conditions in the Al-Awfar Account Terms and Conc<br>application.                                                                                                    | litions before you tick the relevant boxes below and proceed to submit your                                                                                                    |
| I hereby acknowledge that I have accessed and/or read the Terms and Con                                                                                                    | ditions and confirm my agreement to the same.                                                                                                    |

You are advised to read the following information on the product before you agree to apply for the product selected.

Back

Next

Al-Awfar Account Product Disclosure Sheet (if any)
 Al-Awfar Account Terms and Conditions

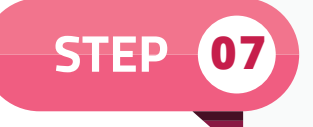

Please tick all the **Declarations, PIDM, Consent for Cross Selling, FATCA** and **Tax Residency**. Click **Next** to proceed.

|                                                                                                    | BANK                                                                                                    |
|----------------------------------------------------------------------------------------------------|----------------------------------------------------------------------------------------------------|
| 음+ ACCOUNT OPENING                                                                                                    | Bringing banking closer to you.<br>Experience the convenience of our Virtual Account Opening.                                                                                                    |
| APPLICATION PROCESS                                                                                                    |                                                                                                    |
| Declarations - Step 3/4                                                                                                    |                                                                                                    |
| Declarations                                                                                                    |                                                                                                    |
| <ul> <li>I have read, fully understood and agree to abide with</li> <li>I hereby acknowledge that I have read and agreed to<br/>time to time as communicated in website www.bawk.</li> <li>For investment Account, I hereby acknowledge that<br/>for and understand that I can obtain a copy from B</li> <li>I acknowledge and confirm that all the above inform</li> <li>I declare that I am not bankrupt and free from any</li> <li>I agree to inform Bank Islam of any changes to the a</li> <li>I hereby agree on the above declarations and wish the</li> </ul> | In the Terms and Conditions of respective account(s), products & services and any amendments thereof.<br>be bound by the Terms and Conditions of selected account and any amendments issued by Bank Islam from<br>Islam.com.<br>I have read the Product Disclosure Sheet (PDS) with the key features and terms of the product I am applying<br>micliam's website or branches.<br>ation given is true and complete.<br>bankrupts and legal action.<br>bovementioned information as soon as possible and further agree that Bank Islam shall have the right to<br>or proceed to open the account selected. |
| PIDM                                                                                                    |                                                                                                    |
| I understand that this product is protected by PIDM up<br>www.pidm.gov.my/awareness-initiatives.<br>I agree to the above PIDM statement                                                                                                    | to RM250,000 for each depositor and I can obtain a copy of the PIDM brochure via                                                                                                    |
| Consent for Cross Selling                                                                                                    |                                                                                                    |
| I expressly consent and authorize Bank Islam to process<br>promotions including administering offers and compet<br>individuals or third parties in accordance with Bank Isla<br>I agree to the above statement:<br>Yes No                                                                                                    | s and use the information which I have provided for the purposes of cross selling, marketing and<br>tions and disclosure to other companies within Bank Islam Group, its agent, employees and or such<br>m's Privacy Notice which is made available in Bank Islam's website at www.bankislam.com.                                                                                                    |
| FATCA Declaration                                                                                                    | • •                                                                                                    |
| Do you have a U.S. passport?<br>Yes No                                                                                                    | reen card holder?                                                                                                    |
| Yes     No       Is U.S. your country of birth?       Yes                                                                                                    |                                                                                                    |
| If you are a signatory of an organisation, are there a                                                                                                    | iny share holders/ U.S. companies/ institutions with more than 25% ownership?                                                                                                    |
| I agree to the above FATCA Declaration                                                                                                    |                                                                                                    |
| Tax Residency Declaration                                                                                                    | •                                                                                                    |
| I am tax resident of other country(s):<br>Yes No                                                                                                    |                                                                                                    |
| I hereby declare that all statements and/or informat<br>event of any changes to the said statements and/or                                                                                                    | ion made in this declaration are, to the best of my knowledge and belief, correct and complete. In the<br>information, I undertake to advise Bank Islam within thirty (30) days of any such change.                                                                                                    |
|                                                                                                    | Back Next                                                                                                    |

|                                                                   | BANKUSLAM                                                                                                    |
|-------------------------------------------------------------------|----------------------------------------------------------------------------------------------------|
| INT OPENING                                                       | Bringing banking closer to you.<br>Experience the convenience of our Virtual Account Opening.                               |
| APPLICATION PROC                                                  | ESS                                                                                                    |
| Submit & Confirm - Step 4/4                                       |                                                                                                    |
| You are almost done! Before we co<br>our performance and service. | mplete this form, we'd appreciate it if you would spend a couple of minutes to fill in the details below to help us monitor |
| How did you get to know our pro                                   | oducts?                                                                                                    |
| Google                                                            | <ul> <li>Instagram</li> <li>Friends</li> </ul>                                                                              |

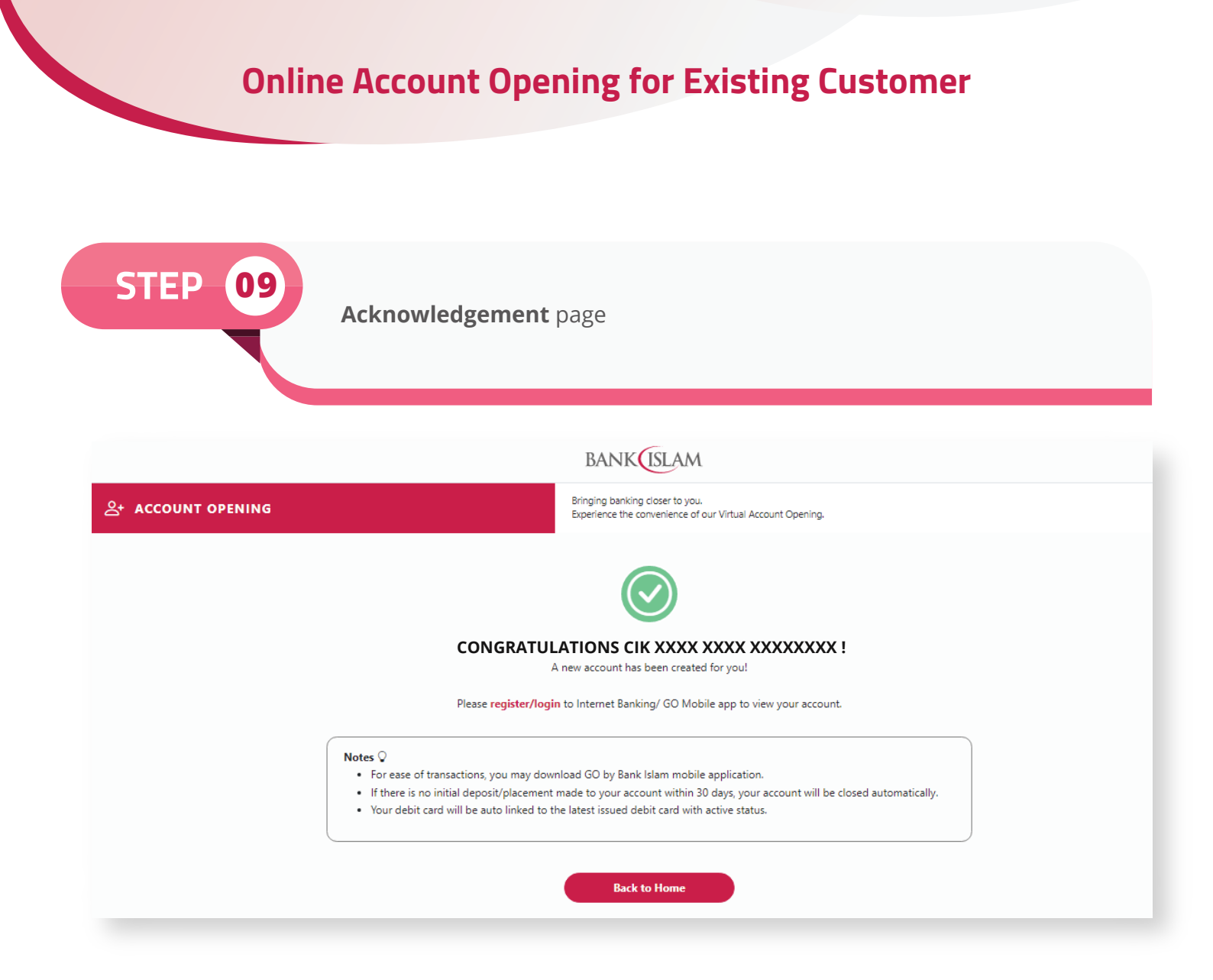

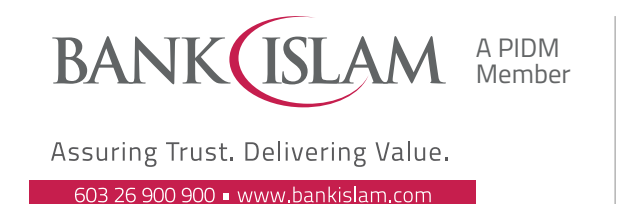

facebook.com/bankislam Bank Islam Malaysia Berhad = 198301002944 (98127-X)

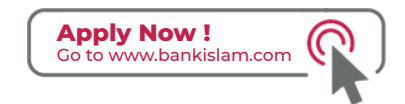

Customers are advised to read and understand the terms and conditions available at our website www.bankislam.com before agreeing to subscribe for any product or services and/ or participating in any of our campaigns and promotions. Protection by PIDM is subject to insurability criteria. All deposits are protected by PIDM up to RM250,000 for each depositor. Please refer to the list of insured deposits displayed at Bank Islam's website for further details.

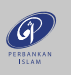